## Creare effetti di luce con Light Artist

## Giochiamo con la luce con Light Artist

Una foto può cambiare radicalmente il suo aspetto in base alle condizioni di luce in cui viene scattata. Con <u>Light Artist</u> possiamo intervenire sulle immagini creando una sorgente di luce virtuale.

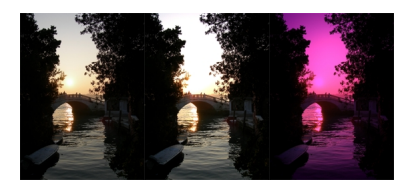

Nella scheda Light source clicchiamo Add per creare una nuova luce, ne definiamo il tipo, ad esempio Spot e quindi ne regoliamo i parametri Al titude

Intensity e Divergence . Clicchiamo Change a fianco di Light color per cambiare il colore della luce.

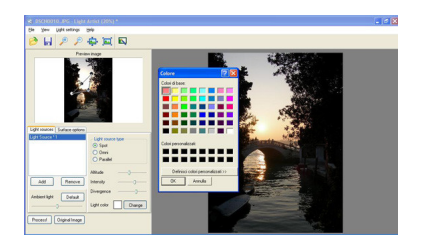

Nella scheda Surface options regoliamo Diffuse e Specular e l'eventuale canale colore.

## Creare effetti di luce con Light Artist

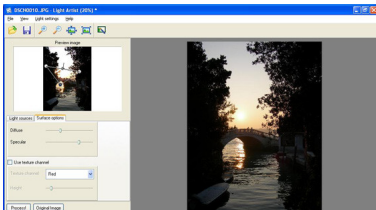

Ne battion standard and the setting to the setting the setting to the setting to

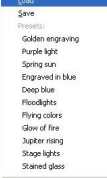

Premiamo Process per avviare le modifiche e File/Save as per salvare.